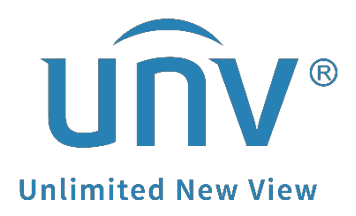

# How to Upgrade a Uniview NVR by Cloud?

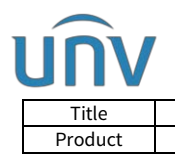

## How to Upgrade a Uniview NVR by Cloud?

### Description

#### **Tutorial Video:**

https://www.youtube.com/watch?v=PgbnuPKFRZU&list=PLrBaKYrUJkiv\_ShCVIqTeIA sOxyFEljjR&index=16 Note: This method is applicable to most of the scenarios, if the method still cannot solve your problem, it is recommended to consult our Tech Support Team. https://global.uniview.com/Support/Service\_Hotline/

### **Operating Steps**

### Upgrade from the NVR's web interface or Monitor

**Step 1** Make sure the EZCloud function is turned on and your computer is connected to the internet.

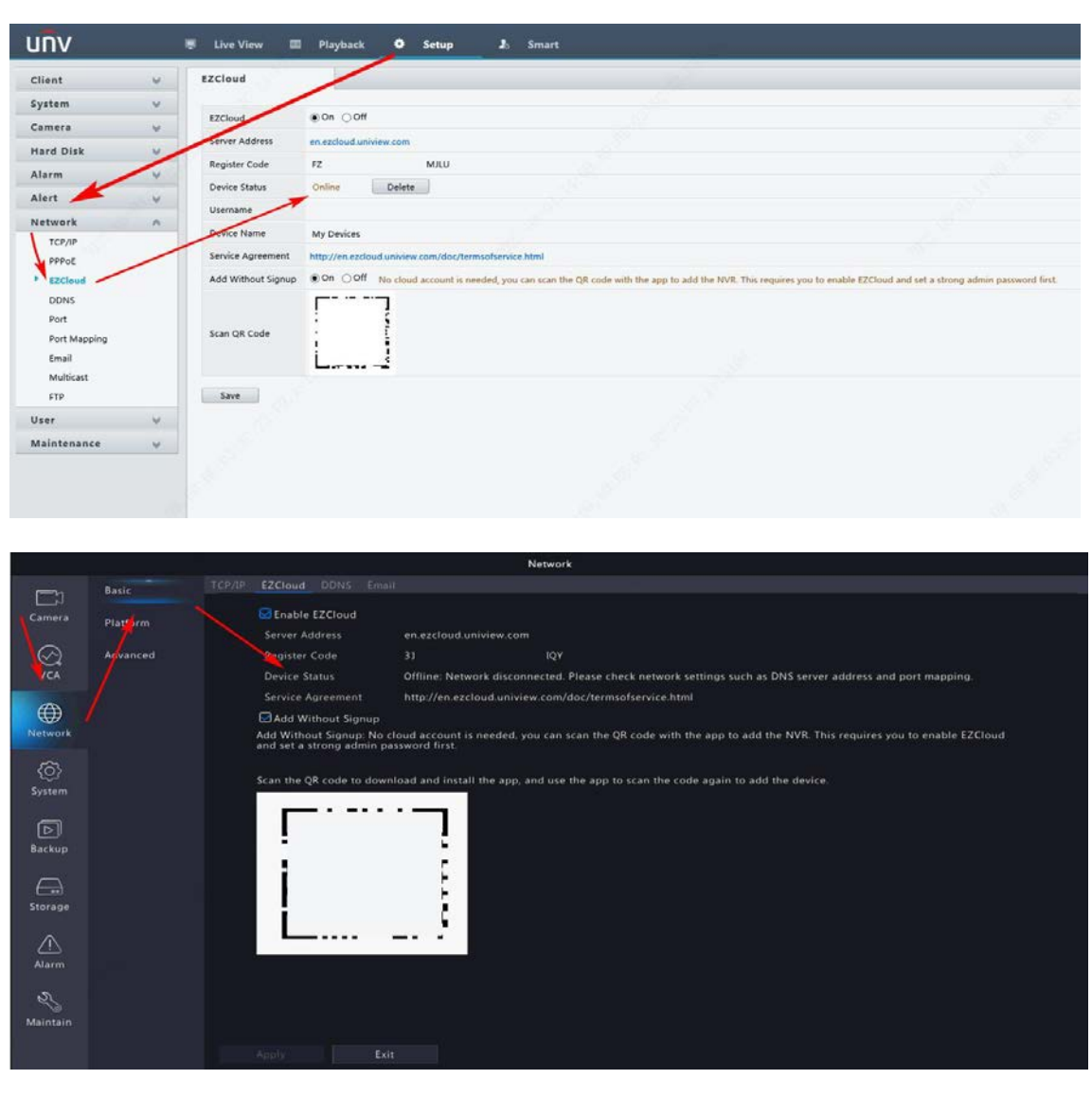

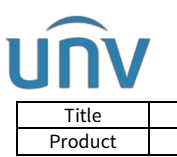

| How to Upgrade a Uniview NVR by Cloud? | Version: | V1.1      |
|----------------------------------------|----------|-----------|
| NVR                                    | Date     | 9/26/2023 |

**Step 2** Click **Check New Version** on the NVR's web interface under: **Menu>Maintenance>Maintenance>Maintenance** or on the Monitor/GUI or your NVR under **Menu>Maintain>Upgrade>Upgrade by Cloud**. There will be a small window pop up if a new firmware for your NVR is available. You can then click **Upgrade** to proceed to the cloud upgrade.

|                                         | 📮 Live View        | Playback Setup & Smart                                                                                                    |            |
|-----------------------------------------|--------------------|----------------------------------------------------------------------------------------------------|------------|
| Client                                  | ⊌ Maintenance      | Diagnosis Info Local Upgrade Cloud Upgrade                                                                                                    |            |
| System                                  | ~                  |                                                                                                    |            |
| Camera                                  | U Device Type      | ● NVR ○ IPC                                                                                                    |            |
| Hard Disk                               | Cloud Upgrade      | Check for Update                                                                                                    |            |
| Alarm                                   | Note: Before upgra | ade by cloud, please check if update is available, and make sure the disk is in normal status. Do not disconnect power or perform any other operation during | g upgrade. |
| Alert                                   | ~                  |                                                                                                    |            |
| Network                                 | ~                  |                                                                                                    |            |
| Platform                                | ¥                  |                                                                                                    |            |
| User                                    | ~                  |                                                                                                    |            |
| Maintenance                             | ~                  |                                                                                                    |            |
| Log                                     |                    |                                                                                                    |            |
| HDD<br>Opling Ukar                      |                    |                                                                                                    |            |
| Network Info                            |                    |                                                                                                    |            |
| Carnera                                 |                    |                                                                                                    |            |
| Recording                               |                    |                                                                                                    |            |
| Smart Bar Info                          |                    |                                                                                                    |            |
| One-Click Collect                       |                    |                                                                                                    |            |
| Backup                                  | ~                  |                                                                                                    |            |
|                                         |                    |                                                                                                    |            |
|                                         |                    |                                                                                                    |            |
|                                         |                    | Maintain                                                                                                    |            |
|                                         |                    | Local Upgrade hy Cloud                                                                                                    |            |
| <u>Γ</u> η                              | System Info        | Local opgrade opgrade by cloud                                                                                                    |            |
|                                         |                    |                                                                                                    |            |
| Camera                                  | Network Info       | Current Version NVR-B3111.28.26.200319                                                                                                    |            |
|                                         |                    | Latest Version                                                                                                    |            |
| $\bigcirc$                              | log                | Puild Data                                                                                                    |            |
|                                         | LOG                | build Date                                                                                                    |            |
| VCA                                     |                    |                                                                                                    |            |
|                                         | Backup             |                                                                                                    |            |
| $\triangle$                             |                    |                                                                                                    |            |
| $\blacksquare$                          | Restore            |                                                                                                    |            |
| Network                                 |                    |                                                                                                    |            |
|                                         | Auto-Function      |                                                                                                    |            |
| ~~~                                     | Auto-Function      |                                                                                                    |            |
| <u>{</u> \$}                            |                    |                                                                                                    |            |
| System                                  | Upgrade            |                                                                                                    |            |
| , i i i i i i i i i i i i i i i i i i i |                    |                                                                                                    |            |
| _                                       | HDD                |                                                                                                    |            |
|                                         |                    |                                                                                                    |            |
| Backup                                  | Privacy Policy     |                                                                                                    |            |
|                                         |                    |                                                                                                    |            |
|                                         |                    |                                                                                                    |            |
|                                         |                    |                                                                                                    |            |
| Storage                                 |                    |                                                                                                    |            |
| Storage                                 |                    |                                                                                                    |            |
| ~                                       |                    |                                                                                                    |            |
| <u>_!</u>                               |                    | 16:32:43:44:61:30:36:04:5051                                                                                                    |            |
| Alarm                                   |                    |                                                                                                    |            |
| Alarm                                   |                    |                                                                                                    |            |
|                                         |                    |                                                                                                    |            |
| 22                                      |                    |                                                                                                    |            |
|                                         |                    |                                                                                                    |            |
| Maintain                                |                    |                                                                                                    |            |
|                                         |                    |                                                                                                    |            |
|                                         |                    | Check Upgrade Exit                                                                                                    |            |
|                                         |                    |                                                                                                    |            |

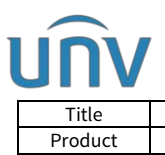

| How to Upgrade a Uniview NVR by Cloud? | Version: | V1.1      |
|----------------------------------------|----------|-----------|
| NVR                                    | Date     | 9/26/2023 |

### Upgrade from EZTools

#### EZTools 3.0

**Step 1** Connect your computer to the same local network with your NVR and then click **Search** to search and find the NVR you want to cloud upgrade.

**Step 2** Click **Add** to add your NVR to management.

**Step 3** Check the NVR you want to upgrade under **Device Management** and click **Device Upgrade** on the top.

| EZTOOIS Total 1 device(s)                                                                           | English ~ 🟦 ⊘   - 🗆 X                        |
|----------------------------------------------------------------------------------------------------|----------------------------------------------|
| Device Type All   Keyword Please enter keywords Q                                                   |                                              |
| Device Management 📿 Refresh 🔍 Search + Add 🖉 Edit 🔟 Delete 🛛 💥 Check for Updates 🗮 Device Upgrad    | le 🟦 Channel Upgrade 📋 Export Upgrade Report |
| 🕞 Change Password 🖉 Modify Network Parameters 🕸 Config 💌   🛞 System Config 💌 主 Export   •••• More 👻 | Selected: 1 device(s)                        |
| V Device Name IP Model Version MAC Serial No.                                                       | Operation Operation Status                   |
| VVR302-16E2-P16 172.1.90.12 NVR302-16E2 NVR-B31                                                     | 🖉 🗟 🗁 😑 Already the latest                   |
| +                                                                                                   |                                              |
| Calculation                                                                                         |                                              |
|                                                                                                    |                                              |
| Upgrade ×                                                                                           |                                              |
| Upgrade Mode: O Template File Online Upgrade O File Upgrade                                         |                                              |
| Note: This mode obtains upgrade packages from the cloud to upgrade                                  |                                              |
| various types of devices.                                                                           |                                              |
|                                                                                                    |                                              |
| Upgrade Config                                                                                      |                                              |
| Max Upgrades: 10                                                                                    |                                              |
| Online Upgrade Path: C:\Users\Public\EZTools 3\UpgradeBag                                           |                                              |
| Message                                                                                             | ×                                            |
|                                                                                                    |                                              |
| ? Do you want to upgrade                                                                            | the software?                                |
|                                                                                                    | 1                                            |
| Upgrade Cancel                                                                                      | OK Cancel                                    |

**Step 4** Choose **Online Upgrade** and set up the upgrade config. And then click **Upgrade** first and then **OK** on the pop-up window to proceed the upgrade.

#### EZTools 2.0

**Step 1** Connect your computer to the same local network with your NVR and then click **Refresh** to search and find the NVR you want to cloud upgrade.

**Step 2** Click **Upgrade** on the main menu first and then **Online Upgrade**.

**Step 3** Under **Online Upgrade**, select the device(s) and then click **Upgrade**.

**Step 4** Click **Refresh** to check for available upgrades and then click **OK** to proceed.

|         | Title                  | How to U          | Ipgrade a Univ | view NVR by Cloud? | Version:    | V1.1      |  |
|---------|------------------------|-------------------|----------------|--------------------|-------------|-----------|--|
| Product |                        |                   | NVR            | 2                  | Date        | 9/26/2023 |  |
| 1e      | Upgrade (206.10.251.13 | 0)                |                |                    |             |           |  |
|         | IP/Channel             | Device/Channel Na | Model          | Current Version    | New Version | R         |  |
|         | 206.10.251.130         | NVR3              | NVR3           | B3                 |             |           |  |
|         | 206.10.251.130_C       | F Zone            | IPC2           | IPC_2              |             |           |  |
|         | 206.10.251.130_C       | D Zone            | IPC2           | IPC_2              | IPC_22      |           |  |
|         | 206.10.251.130_C       | C Zone            | IPC2           | IPC_D1             | IPC_D12     | 20        |  |
|         |                        |                   |                |                    |             |           |  |
|         |                        |                   |                |                    |             |           |  |
|         |                        |                   |                |                    |             |           |  |
|         |                        |                   |                |                    |             |           |  |
| _       |                        |                   | m              |                    |             | ,         |  |

#### EZTools 1.0

**Step 1** Connect your computer to the same local network with your NVR and then click **Refresh** to search and find the NVR you want to cloud upgrade.

**Step 2** Click **Upgrade** on the main menu first and then **Online Upgrade**.

| C EZTools                                                           |                         |                   |                | Ø – □ ×       |
|---------------------------------------------------------------------|-------------------------|-------------------|----------------|---------------|
| Device Management Disk Calculator                                   |                         |                   |                |               |
| Refresh Login Maintenance Upgrade  DST Time                         | Batch Configure IPC/NVR | Device Number: 19 | Enter Keywords | o 🔅 🖻         |
| All IP D Local Upgrade                                              | Version                 | MAC               | Configuration  | Status        |
| Иппе Ордгаде           172.1.90.9         ХУкзот-очодз хукзот-очодз | XVP                     |                   | ф е            | Not logged in |

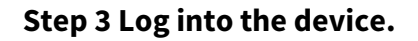

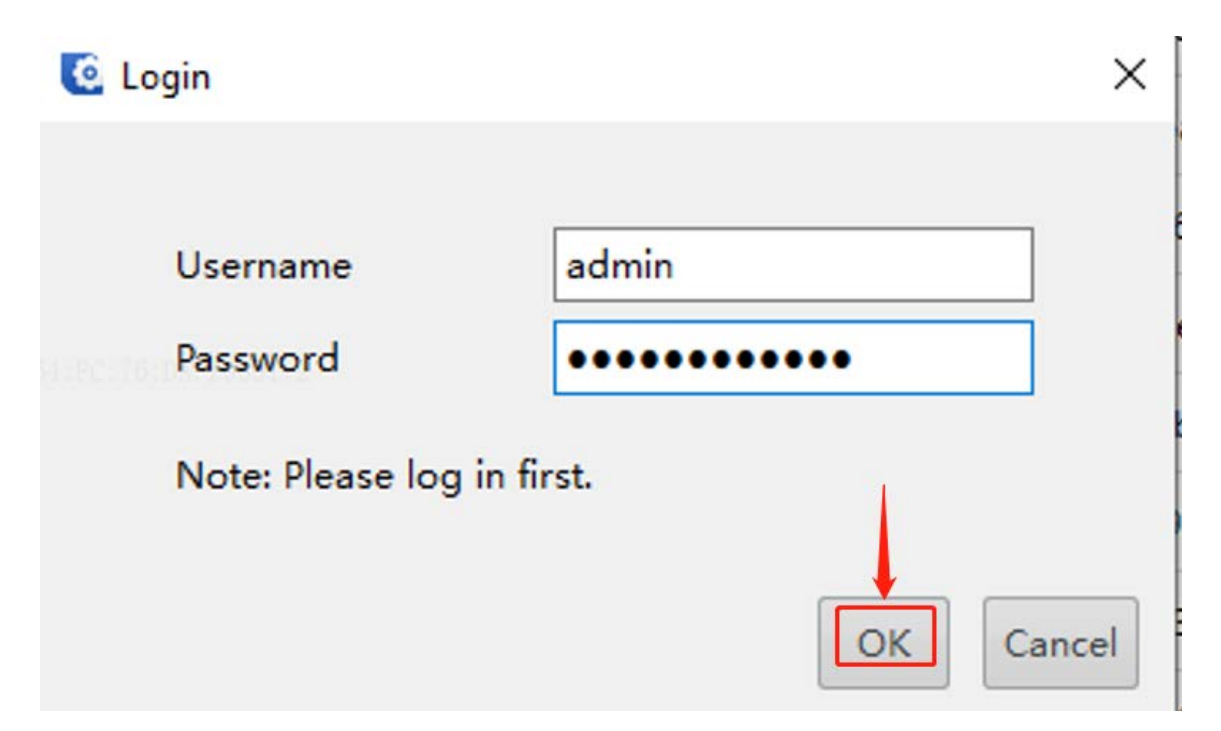

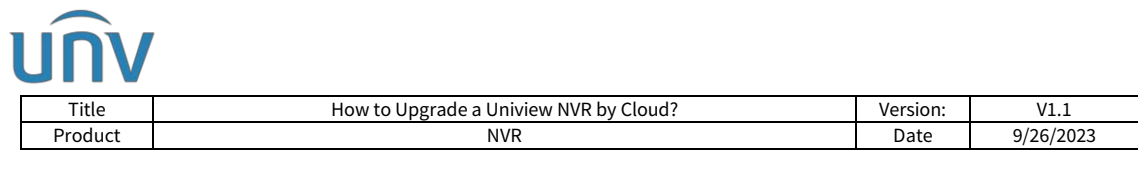

### **Step 4** Under **Online Upgrade**, select the device(s) and then click **Upgrade**.

### **Step 4** Click **Refresh** to check for available upgrades and then click **OK** to proceed.

| C Or  | line Upgrade        |             |                             |                 |             |              |                     | ×         |
|-------|---------------------|-------------|-----------------------------|-----------------|-------------|--------------|---------------------|-----------|
| All   | IP/Channel          | Device Name | Model                       | Current Version | New Version | Release Time | Version Description | Package S |
|       | 172.1.90.9          | XVR301-04Q3 | XVR301-04Q3                 | XVR-B351        | XVR-B35     |              | Already the latest  | 0.00      |
|       | 172.1.90.9_Channel4 |             | IPC3615LE-<br>ADF28K-G      | GIPC-B62        | GIPC-B62    |              | Already the latest  | 0.00      |
|       | 172.1.90.9_Channel5 |             | IPC2K24SE-<br>ADF40KMC-WL-0 | GIPC-B6201      | GIPC-B62    |              | Already the latest  | 0.00      |
|       |                     |             |                             |                 |             |              |                     |           |
|       |                     |             |                             |                 |             |              |                     |           |
|       |                     |             |                             |                 |             |              |                     |           |
|       |                     |             |                             |                 |             |              |                     |           |
|       |                     |             |                             |                 |             |              |                     |           |
|       |                     |             |                             |                 |             |              |                     |           |
|       |                     |             |                             |                 |             |              | ↓                   |           |
| Refre | esh                 |             |                             |                 |             |              | ОК                  | Cancel    |